Sending Email from School tool

1. From the Home tab in schooltool - click the Actions tab

|        |       | 124 3   | cheol ( | Mulle  | Seteen) 2014-2015                                                                                                    |           |            |                     |                                                                                                    | Jea                                   |
|--------|-------|---------|---------|--------|----------------------------------------------------------------------------------------------------|-----------|------------|---------------------|----------------------------------------------------------------------------------------------------|---------------------------------------|
| MAY 1  | HCM   | 15      |         |        |                                                                                                    | Classes 1 | learch Cam | pus Reports Actions | tissing Stu                                                                                                    | dents Messa                           |
| No.    | 1100  | n       |         |        |                                                                                                    |           |            |                     |                                                                                                    | 8                                     |
| elcor  | ne, d | theis N | landa   | ano, t | oday is Monday, November 09                                                                                                    | 2015      |            |                     |                                                                                                    |                                       |
| icle ( | asy a | Day     | n Gat   | IS Ch  | a Middle School - Middle Scho                                                                                                    | ol        |            |                     |                                                                                                    | THE OWNER AND                         |
| .0     | urren | 101     | Today   | O AI   | 1                                                                                                    |           |            | Take at             | endance at: 10                                                                                                  | 0 31 0 Al                             |
| 8554   | 192   |         |         |        | Class                                                                                                    | Derind    | Carlina    | Owe                 | Doom                                                                                                    | Competer                              |
|        |       | D.      | 1       | -4     | DEPT LEADER                                                                                                    | Opp 1     | 29         | AC                  | Room                                                                                                    | F.S                                   |
| -      |       | B       | 0       | -4     | PERSONAL PLAN                                                                                                    | Opp 1     | 155        | F                   |                                                                                                    | F.S                                   |
|        |       | B.      | 4       | 4      | STUDY HALL 07-08                                                                                                    | Opp 1     | 3          | 8.E.G               | 207                                                                                                    | F.S                                   |
|        | 10    | B.      | 0       | H.     | TECHNOLOGY 8                                                                                                    | Opp 2     | 4          | ABDEFN              | 207                                                                                                    | F.S                                   |
|        | -     | B       | 4       | -4     | TECHNOLOGY 8                                                                                                    | Opp 3     | 7          | A.C.D.E.G.H         | 207                                                                                                    | F.S                                   |
|        |       | 3.      | 4       | 4      | DEPT LEADER                                                                                                    | Opp 4     | 30         | 6                   |                                                                                                    | F, S                                  |
|        |       | E.      | 4       | 4      | PERSONAL PLAN                                                                                                    | Opp 4     | 156        | 8,D                 |                                                                                                    | F, S                                  |
|        |       | 2       | 1       | H      | STUDY HALL 07-05                                                                                                    | Opp 4     | 9          | C.F.H               | 207                                                                                                    | F. 5                                  |
| È      |       | 4       | 10      | -8     | TECHNOLOGY &                                                                                                    | Opp 5     | 8          | A.B.C.E.F.G         | 207                                                                                                    | F. S                                  |
| -      |       | B.      | 10      | -A     | TECHNOLOGY 5                                                                                                    | Opp 6     | 9          | A.B.D.E.F.H         | 207                                                                                                    | F, S                                  |
|        |       |         | 6       | A      | PERSONAL PLAN                                                                                                    | Opp 7     | 157        | A,C,D,E,F,G,H       | 1000                                                                                                    | F.S                                   |
|        |       | 4       |         |        | and compared to the second state of the second state of the second | One B     | 10         | BCDFGH              | 207                                                                                                    | F.S                                   |
|        |       | 4       | 6       | H.     | TECHNOLOGY 8                                                                                                    | (U99.0    |            |                     | the second second second second second second second second second second second second second second second se | 1 1 1 1 1 1 1 1 1 1 1 1 1 1 1 1 1 1 1 |

- 2. Searching for Students select By Class or Advanced Search:
  - a. By Class Uncheck the Class box to deselect all classes and then select the class or classes you want to email

| Iect an Actio       | n.<br>Send Fmail                                                                                                    | Ch                                                                                                    | isses Searc                                      | h Campus Reports                                                             | Actions Mis                                   | sing Students                                                                                                    | Messag |
|---------------------|----------------------------------------------------------------------------------------------------|----------------------------------------------------------------------------------------------------|--------------------------------------------------|------------------------------------------------------------------------------|-----------------------------------------------|----------------------------------------------------------------------------------------------------|--------|
| Iect an Actio       | n:<br>Send Frasi                                                                                                    |                                                                                                    |                                                  |                                                                              |                                               |                                                                                                    |        |
| lect an Actio       | n:<br>Send Email                                                                                                    |                                                                                                    |                                                  |                                                                              |                                               |                                                                                                    |        |
| ect an Actio        | n.<br>Send Email                                                                                                    |                                                                                                    |                                                  |                                                                              |                                               |                                                                                                    | 6      |
| ő                   | SAMP Email                                                                                                    |                                                                                                    |                                                  |                                                                              |                                               |                                                                                                    |        |
|                     | arena erinen                                                                                                    |                                                                                                    |                                                  |                                                                              |                                               |                                                                                                    |        |
|                     | Create Document                                                                                                    |                                                                                                    |                                                  |                                                                              |                                               |                                                                                                    |        |
| arch for Stud       | ents                                                                                                    |                                                                                                    |                                                  |                                                                              |                                               |                                                                                                    |        |
|                     | P. Cines                                                                                                    |                                                                                                    |                                                  |                                                                              |                                               |                                                                                                    |        |
| ~                   | by class                                                                                                    |                                                                                                    |                                                  |                                                                              |                                               |                                                                                                    |        |
| Ū                   | Class                                                                                                    | Period                                                                                                   | Section                                          | Davs                                                                         | Room                                          | Semester                                                                                                    |        |
| 2                   | TEACHER LUNCH                                                                                                    | L-RW                                                                                                    | 40                                               | ABCDEFGH                                                                     |                                               | Fall/Spring                                                                                                    | _      |
| R                   | STUDY HALL 07-08                                                                                                    | Opp 1                                                                                                    | 3                                                | 8.E.G                                                                        | 207                                           | Fall/Spring                                                                                                    |        |
| 10                  | DEPT LEADER                                                                                                    | 000 1                                                                                                    | 29                                               | AC                                                                           | 6.000                                         | and the second second second                                                                                                    |        |
| ×                   |                                                                                                    | white a                                                                                                  |                                                  |                                                                              |                                               | Fall/Spring                                                                                                    |        |
| 2                   | PERSONAL PLAN                                                                                                    | Opp 1                                                                                                    | 155                                              | F                                                                            |                                               | Fall/Spring<br>Fall/Spring                                                                                                    | _      |
| 2 2 3               | PERSONAL PLAN<br>TECHNOLOGY 8                                                                                                    | Opp 1<br>Opp 2                                                                                           | 155<br>6                                         | F<br>A.B.D.E.F.H                                                             | 207                                           | Fall/Spring<br>Fall/Spring<br>Fall/Spring                                                                                                    |        |
| 0 0 0 0             | PERSONAL PLAN<br>TECHNOLOGY 8<br>TECHNOLOGY 8                                                                                                    | Opp 1<br>Opp 2<br>Opp 3                                                                                  | 155<br>6<br>7                                    | F<br>A.B.D.E.F.H<br>A.C.D.E.G.H                                              | 207                                           | Fall/Spring<br>Fall/Spring<br>Fall/Spring<br>Fall/Spring                                                                                                    |        |
| 8 8 8 8 8           | PERSONAL PLAN<br>TECHNOLOGY 8<br>TECHNOLOGY 8<br>STUDY HALL 07-08                                                                                  | Opp 1<br>Opp 2<br>Opp 3<br>Opp 4                                                                         | 155<br>6<br>7<br>9                               | F<br>ABDEFH<br>ACDEQH<br>CFH                                                 | 207<br>207<br>207<br>207                      | Fall/Spring<br>Fall/Spring<br>Fall/Spring<br>Fall/Spring<br>Fall/Spring                                                                                           |        |
| 000000              | PERSONAL PLAN<br>TECHNOLOGY 8<br>TECHNOLOGY 8<br>STUDY HALL 07-08<br>DEPT LEADER                                                                   | Opp 1<br>Opp 2<br>Opp 3<br>Opp 4<br>Opp 4                                                                | 155<br>6<br>7<br>9<br>30                         | F<br>AB.D.E.F.H<br>A.C.D.E.Q.H<br>C.F.H<br>G                                 | 207<br>207<br>207                             | Fall/Spring<br>Fall/Spring<br>Fall/Spring<br>Fall/Spring<br>Fall/Spring<br>Fall/Spring                                                                            |        |
| <u> </u>            | PERSONAL PLAN<br>TECHNOLOGY 8<br>TECHNOLOGY 8<br>STUDY HALL 07-08<br>DEPT LEADER<br>PERSONAL PLAN                                                  | Opp 1<br>Opp 2<br>Opp 3<br>Opp 4<br>Opp 4<br>Opp 4                                                       | 155<br>6<br>7<br>9<br>30<br>156                  | F<br>ABDEFH<br>ACDEOH<br>C.F.H<br>G<br>B.D                                   | 207<br>207<br>207                             | Fall/Spring<br>Fall/Spring<br>Fall/Spring<br>Fall/Spring<br>Fall/Spring<br>Fall/Spring<br>Fall/Spring                                                             |        |
| ะ ยุณฑายาย ย        | PERSONAL PLAN<br>TECHNOLOGY 8<br>TECHNOLOGY 8<br>STUDY HALL 07-08<br>DEPT LEADER<br>PERSONAL PLAN<br>TECHNOLOGY 8                                  | Opp 1<br>Opp 2<br>Opp 3<br>Opp 4<br>Opp 4<br>Opp 4<br>Opp 5                                              | 155<br>6<br>7<br>9<br>30<br>156<br>8             | F<br>ABDEFH<br>ACDEGH<br>CFH<br>G<br>BD<br>ABCEFG                            | 207<br>207<br>207<br>207<br>207               | Fall/Spring<br>Fall/Spring<br>Fall/Spring<br>Fall/Spring<br>Fall/Spring<br>Fall/Spring<br>Fall/Spring<br>Fall/Spring                                              |        |
| 2020202020          | PERSONAL PLAN<br>TECHNOLOGY 8<br>TECHNOLOGY 8<br>STUDY HALL 07-06<br>DEPT LEADER<br>PERSONAL PLAN<br>TECHNOLOGY 8<br>TECHNOLOGY 8                  | 0 0 0 0 0 0 0 0 0 0 0 0 0 0 0 0 0 0 0                                                                    | 155<br>6<br>7<br>9<br>30<br>156<br>8<br>9        | F<br>ABDEFH<br>ACDEGH<br>CFH<br>G<br>BD<br>ABCEFG<br>ABCEFG<br>ABDEFH        | 207<br>207<br>207<br>207<br>207<br>207<br>207 | Fall/Spring<br>Fall/Spring<br>Fall/Spring<br>Fall/Spring<br>Fall/Spring<br>Fall/Spring<br>Fall/Spring<br>Fall/Spring<br>Fall/Spring                               |        |
| ย ย ย ย ย ย ย ย ย ย | PERSONAL PLAN<br>TECHNOLOGY 8<br>TECHNOLOGY 8<br>STUDY HALL 07-08<br>DEPT LEADER<br>PERSONAL PLAN<br>TECHNOLOGY 8<br>TECHNOLOGY 8<br>PERSONAL PLAN | 0 0 pp 1<br>0 0 pp 2<br>0 0 pp 3<br>0 0 pp 4<br>0 0 pp 4<br>0 0 pp 4<br>0 0 pp 5<br>0 0 pp 5<br>0 0 pp 5 | 155<br>6<br>7<br>9<br>30<br>156<br>0<br>9<br>157 | F<br>ABDEFH<br>ACDEGH<br>CFH<br>G<br>BD<br>BD<br>ABCEFG<br>ABDEFH<br>ACDEFGH | 207<br>207<br>207<br>207<br>207<br>207        | Fall/Spring<br>Fall/Spring<br>Fall/Spring<br>Fall/Spring<br>Fall/Spring<br>Fall/Spring<br>Fall/Spring<br>Fall/Spring<br>Fall/Spring<br>Fall/Spring<br>Fall/Spring |        |

b. Advanced Search - Use this feature to search by last name, grade, community, etc.

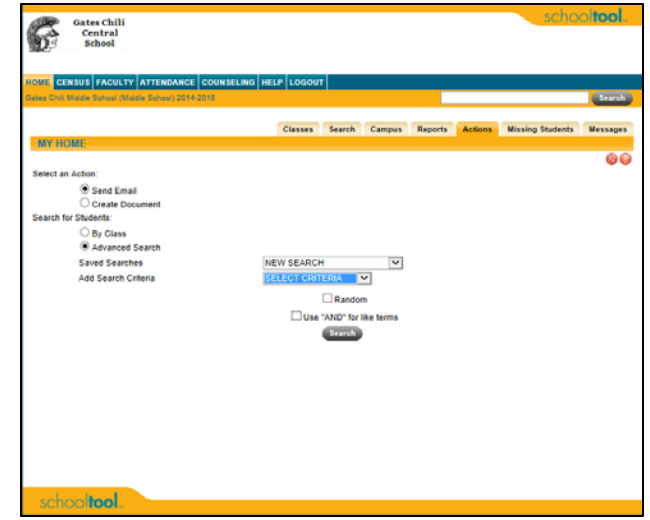

c. Click Search when finished

3. Select the students you would like to email and click Continue

| ~   | Class                    | Period | Section  | Days            | Room                    | Semester                                                                                                    |
|-----|--------------------------|--------|----------|-----------------|-------------------------|----------------------------------------------------------------------------------------------------|
| 1   | TEACHER LUNCH            | L-RW   | 48       | A.B.C.D.E.F.G.H |                         | Fall/Spring                                                                                                    |
|     | STUDY HALL 07-08         | Opp 1  | 3        | 8.E.G           | 207                     | Fall/Spring                                                                                                    |
|     | DEPT LEADER              | Opp 1  | 29       | A,C             |                         | Fall/Spring                                                                                                    |
|     | PERSONAL PLAN            | Opp 1  | 155      | F               |                         | Fall/Spring                                                                                                    |
| ~   | TECHNOLOGY 8             | Opp 2  | 6        | A,B,D,E,F,H     | 207                     | Fall/Spring                                                                                                    |
|     | TECHNOLOGY 8             | Opp 3  | 7        | A,C,D,E,G,H     | 207                     | Fat/Spring                                                                                                    |
|     | STUDY HALL 07-08         | Opp 4  | 9        | C,F,H           | 207                     | Fall/Spring                                                                                                    |
|     | DEPT LEADER              | Opp 4  | 30       | G               |                         | Fall/Spring                                                                                                    |
|     | PERSONAL PLAN            | Opp 4  | 156      | 8,0             |                         | Fat/Spring                                                                                                    |
|     | TECHNOLOGY 8             | Opp 5  | 8        | A,B,C,E,F,G     | 207                     | Fall/Spring                                                                                                    |
|     | TECHNOLOGY 8             | Opp 6  | 9        | A.B.D.E.F.H     | 207                     | Fall/Spring                                                                                                    |
|     | PERSONAL PLAN            | Opp 7  | 157      | A,C,D,E,F,G,H   |                         | Fail/Spring                                                                                                    |
|     | TECHNOLOGY 8             | Opp S  | 10       | B.C.D.F.G.H     | 207                     | Fall/Spring                                                                                                    |
| 2   | Balasubramaniam, Evan    | 1      |          |                 | 5658                    |                                                                                                    |
| Ι   |                          |        | Found 25 | students        |                         |                                                                                                    |
|     | Palassheamailan Fran     |        |          |                 |                         | All Control of Control of Control |
| 2   | Banks, Johammsonn J      |        |          |                 | 12644                   |                                                                                                    |
| 3   | Crispino, Shaelyn C      |        |          |                 | 9606                    |                                                                                                    |
| ~   | Dhaliwal, Hardeep S      |        |          |                 | 9666                    |                                                                                                    |
| 1   | Edwards, Na'zair Shemar  | Meeko  |          |                 | 12336                   |                                                                                                    |
| 7   | Ferrante, Brooke Anne    |        |          |                 | 6061                    |                                                                                                    |
| 7   | Firnstein, Sara M        |        |          |                 | 0091                    |                                                                                                    |
| ~   | Gould, Caillin E         |        |          |                 | 5720                    |                                                                                                    |
| 1   | Henchen, Zachary J       |        |          |                 | \$141                   |                                                                                                    |
| ~   | Hewitt, Jenna L          |        |          |                 | 9731                    |                                                                                                    |
| 1   | Jobes, Brandon K         |        |          |                 | 7523                    |                                                                                                    |
| 1   | Meyer, Ashley M          |        |          |                 | 8159                    |                                                                                                    |
| V.  | Montalbano, Gianna R     |        |          |                 | \$457                   |                                                                                                    |
| 7   | Moore, Kallyn D          |        |          |                 | 10848                   |                                                                                                    |
| 1   | Murphy, Alana A          |        |          |                 | 5638                    |                                                                                                    |
| 1   | Myers III, Bruce Wardell |        |          |                 | 15351                   |                                                                                                    |
| ~   | Nazario-Bouey, Nadia Da  | ijona  |          |                 | 12354                   |                                                                                                    |
| 7   | Phothirath, Somvylay Joh | ieny   |          |                 | 11687                   |                                                                                                    |
| •   | Pierson, Jessica L       |        |          |                 | 9618                    |                                                                                                    |
| ~   | Quan, Anna B             |        |          |                 | 9528                    |                                                                                                    |
| 3   | Scott, E'Lisia M         |        |          |                 | 13289                   |                                                                                                    |
|     | Shaman, Zarrah M         |        |          |                 | 14895                   |                                                                                                    |
| 2   |                          |        |          |                 | 5984                    |                                                                                                    |
| × × | Torres, Miguel A         |        |          |                 | and and a second second |                                                                                                    |
| X   | Viola, Thomas J          |        |          |                 | 9125                    |                                                                                                    |

4. Compose your email, check the Receives Mail box and then click Send Email

| the second second second second second second second second second second second second second second second se                                                                                                    | (m)                                                                                                    |                                                                                                    |  |
|----------------------------------------------------------------------------------------------------|----------------------------------------------------------------------------------------------------|----------------------------------------------------------------------------------------------------|--|
| 10-                                                                                                    |                                                                                                    |                                                                                                    |  |
| Troy Olin (Troy Olin@gateschill.or                                                                                                    | a)                                                                                                    |                                                                                                    |  |
| 800-                                                                                                    |                                                                                                    |                                                                                                    |  |
|                                                                                                    |                                                                                                    |                                                                                                    |  |
| SOBJECT.                                                                                                    |                                                                                                    |                                                                                                    |  |
|                                                                                                    |                                                                                                    |                                                                                                    |  |
| KORY:                                                                                                    |                                                                                                    |                                                                                                    |  |
|                                                                                                    |                                                                                                    |                                                                                                    |  |
|                                                                                                    |                                                                                                    |                                                                                                    |  |
|                                                                                                    |                                                                                                    |                                                                                                    |  |
|                                                                                                    |                                                                                                    |                                                                                                    |  |
|                                                                                                    |                                                                                                    |                                                                                                    |  |
|                                                                                                    |                                                                                                    |                                                                                                    |  |
|                                                                                                    |                                                                                                    |                                                                                                    |  |
|                                                                                                    |                                                                                                    |                                                                                                    |  |
|                                                                                                    |                                                                                                    |                                                                                                    |  |
|                                                                                                    |                                                                                                    |                                                                                                    |  |
|                                                                                                    |                                                                                                    |                                                                                                    |  |
|                                                                                                    |                                                                                                    |                                                                                                    |  |
|                                                                                                    |                                                                                                    |                                                                                                    |  |
|                                                                                                    |                                                                                                    |                                                                                                    |  |
|                                                                                                    |                                                                                                    |                                                                                                    |  |
|                                                                                                    |                                                                                                    |                                                                                                    |  |
| Attachments must be smaller the<br>Brows                                                                                                    | an 10 MB.<br>Upload Attachment                                                                                                    |                                                                                                    |  |
| Attachments must be smaller the<br>Brows                                                                                                    | e Upload Attachment<br>Meceives Mail Parent Portal Accurs                                                                                                    | and Email                                                                                                    |  |
| Attachments must be smaller the<br>Brows<br>END TO: Student Primes                                                                                                    | e Upload Attachment<br>W Receives Mai Parent Portal Accus St<br>Contact                                                                                                    | Ind Email                                                                                                    |  |
| Attachments must be smaller th<br>Brows<br>END TO Student Prince<br>Student<br>Azario-Boury, Nadia                                                                                                    | e Upigad Attachment<br>Receives Mat Parent Portal Accurs Se<br>Contact<br>Placatio, Elicabeth                                                                                                    | Contact Email                                                                                                    |  |
| Attachments must be smaller th<br>Brows<br>END TO Student Prince<br>Student<br>Jazario-Boury, Nadia<br>Shaman, Zarrah                                                                                                    | e Upload Attachment<br>Receives May Parent Portal Access Sec<br>Contact<br>Nacaro, Escateth<br>Shamed                                                                                                    | Contact Email<br>enazario 20@gmail.com                                                                                                    |  |
| ttachments must be smaller th<br>Brows<br>END TO Student Prince<br>Audent<br>Lezano-Bouer, Nedia<br>ihaman, Zarrah<br>towtt, Jenna                                                                                                    | an 10 MB.<br>e Upload Attachment<br>M Receives Mail Parent Portal Accient Se<br>Contact<br>Nazario, Elicabeth<br>Shaman, Mohamed<br>Hewitt, Wilann                                                                                                    | Contact Email<br>Contact Email<br>enazario 200gonal com<br>hewittinggyahoo com                                                                                                    |  |
| ttachments must be smaller th<br>Brown<br>END TO: Student Print<br>Student<br>Razario-Brown, Nedlia<br>haman, Zarrah<br>tewitt, Jenna<br>tewitt, Jenna                                                                                                    | an 19 MB.<br>Constant Constant C                                                                                                    | Contact Email<br>enacario 200genas com<br>newritteligyanos com<br>mewritteligyanos com                                                                                                    |  |
| ttachments must be smaller th<br>Brows<br>Noto Student Princ<br>Audent<br>Azano-Boury, Nadia<br>haman, Zarrah<br>lewitt, Jenna<br>lewitt, Jenna<br>sisubchamaniam, Evan                                                                                                    | an 10 MB.<br>e Upload Attachment<br>Carceives Mail Pranet Portal Accient Set<br>Contact<br>Nazario, Elizabeth<br>Shaman, Mohamed<br>Mewrit, Tenry<br>Dishabicamaniana, Rajiv                                                                                                    | Center Enal<br>enacino 20genaticom<br>investigados com<br>thevent@depsul.org<br>coshit@gabo.com                                                                                                    |  |
| ttachments must be smaller th<br>Brown<br>Exe to Student Print<br>Azaran-Gouey, Nadia<br>Jamana, Zarrah<br>tewiti, Janna<br>Jalasubramaniam, Evan<br>Jalasubramaniam, Evan                                                                                                    | In 19 IB.<br>Consider Attachment<br>Receives March Parent Portal Accord<br>Pacarios, Elizabeth<br>Shaman, Nobaned<br>Perent, Witam<br>Perent, Witam<br>Perent, Tearry,<br>Balasobramaian, Teress                                                                                                    | Contect Email<br>enazario 200genas com<br>hewrtbillgyahos com<br>frewrtbillgyahos com<br>ywrkhi 1gyahos com                                                                                                    |  |
| ttachments must be ensatter the<br>Brown<br>Brown<br>Brown - Student - Princ<br>Brown<br>Haman, Zarrah<br>fewrit, Jenna<br>Hasuchananam, Evan<br>Jalasubramaniam, Evan<br>Jalasubramaniam, Evan                                                                                                    | In 19 BU.<br>Control Control Account of the Control Account of the Control Control Contr                                                                                                    | Contact Email<br>enazimo 200gmail com<br>Investigação do com<br>Investigaçõesari ago<br>cobite grano com<br>yeakte (grano com<br>Iterarate do cog                                                                                                    |  |
| ttachments must be analiter the<br>Erows<br>budent<br>lazaris-Soury: Nadia<br>hamas, Zarrah<br>lewett, Jenna<br>elevett, Jenna<br>alsesub-ananiam, Evan<br>alsesub-ananiam, Evan<br>errante, Brooke                                                                                                    | In 19 IB.<br>Consider Attachment<br>Receives Mary<br>Parent Portal Accord<br>Parent<br>Parent<br>P | Contect Email<br>enazario 2005 genat com<br>hewritbillgyahoc com<br>Hewritbillgyahoc com<br>scabit 0gyahoc com<br>fiterante 0545 org<br>melerantigochetter or com.                                                                                                    |  |
| ttachments must be ensatier th<br>Brown<br>Brown<br>Broot to<br>Student<br>Itazano-Goury, Nadia<br>Jamma, Zarrah<br>Iewitt, Jenna<br>Jalasubrananism, Evan<br>alasubrananism, Evan<br>alasubrananism, Evan<br>errante, Broote<br>errante, Broote                                                                                                    | In 19 BL.<br>Contrast<br>Preceives Mail<br>Contrast<br>Contrast                                                                                                  | Contact Email<br>enazerio 200gonal com<br>investidigospail org<br>cobit 6g juños com<br>junkti 10 juños com<br>junkti 10 juños com<br>iteranal de or og<br>interanal grachester ar com<br>booliner/90 gunal com                                                                                                    |  |
| ttachnents must be smaller th<br>Erwor<br>Record<br>Material<br>Material                                                                                                    | An 19 BU.<br>Context<br>Receives MM<br>Context<br>Receives MM<br>Parent Portal Acc 1 Sec<br>Context<br>Receives MM<br>Parent Terry<br>Research Standar<br>Pressite Mach<br>Recovisy-hong, Boulteng<br>Terres, Kale                                                                                                    | Contect Email<br>enazario 22@genat.com<br>hewtDal@yahos.com<br>hewtDal@yahos.com<br>yeahit@yahoo.com<br>terrante@dor.org<br>melerant@dor.org<br>melerant@creater ar.com<br>boonleng6@genat.com                                                                                                    |  |
| ttachments musiker the<br>ttachments musiker the<br>Brown<br>With Carlos<br>Student<br>Brown<br>Student<br>Student<br>Brown<br>Student<br>Student<br>Brown<br>Student<br>Student<br>Brown<br>Student<br>Student<br>Studen                                                                                                    | hn 19 MU.<br>Contract<br>Preceives Mail<br>Contract<br>Contract                                                                                                  | Contect Email<br>enazorio 2005 prast com<br>meximiti 2005 prast com<br>meximiti 2014 pro com<br>positi 10 gravino com<br>positi 10 gravino com<br>positi 10 gravino com<br>terrante devi cos<br>merrante devi cos<br>merrante devi cos<br>merrante devi cos<br>terrestol-kaĝi fondement ent<br>cosimito devi proto com                                                                                                    |  |
| ttachnents must be analief the<br>Brown Brown Brow                                                                                                    | ha 19 BU.<br>Constat<br>Receives Mail<br>Parent Portal Acc 1 Se<br>Constat<br>Receives Mail<br>Parent Portal Acc 1 Se<br>Constat<br>Receives Mail<br>Parent Viman<br>Peertt, Terry<br>Balascelurancian, Rayv<br>Balascelurancian, Rayv<br>Balasceluranci                                                                                                    | In the second second se                                                                                                    |  |
| ttachments must be smaller th<br>ttachments must be smaller th<br>Brown<br>Brown<br>Statest<br>Statest                                                                                                    | In 19 BU.<br>Contract<br>Preceives Mail<br>Preceives Mail<br>Contract<br>Contract<br>Contract<br>Contract<br>Contract<br>Contract<br>Presenter, Noral<br>Presenter, Terry<br>Basabotramonian, Rajv<br>Basabotramonian, Rajv<br>Basabotramonian, Rajv<br>Basabotramonian, Rajv<br>Basabotramonian, Resea<br>Presenter, Kank<br>Torres, Kale<br>Cours, Coorg<br>Cours, Coorg<br>Cours, Coorg<br>Cours, Tam                                                                                                    | Contact Email<br>enazario 2005 genati com<br>mexicito 2005 genati com<br>hexettigg subico com<br>hexettig gravino com<br>particito 10 gravino com<br>biforande der org<br>internand Gravehaler er com<br>booline gravitation and<br>ternande der org<br>internande der org<br>internande gravitation<br>booline gravitation<br>ternande der org<br>internande gravitation<br>booline gravitation<br>ternande gravitation<br>ternande gravitation<br>terna |  |
| Itachmente nues be analite M<br>Itachmente nues be analite M<br>Brown<br>Itacient<br>Statisticture<br>Statisticture<br>Stat                                                                                                    | ha 19 BU.<br>Constat<br>Receives Mail<br>Pracetores Mail<br>Pracetores Mail<br>Pracetores Receives<br>Pracetores Receives<br>Pracetores Receives<br>Presentes<br>Receives Receives<br>Presentes<br>Receives<br>Presentes<br>Receives<br>Receives<br>Presentes<br>Receives<br>Presentes<br>Receives<br>Presentes<br>Receives<br>Receives<br>Presentes<br>Receives<br>Receives<br>Presentes<br>Receives<br>Receives<br>Presentes<br>Receives<br>Receives<br>Receives<br>Presentes<br>Receives<br>Receives<br>Presentes<br>Receives<br>Receives<br>Receives<br>Presentes<br>Receives<br>Receives<br>Presentes<br>Receives<br>Presentes<br>Presentes<br>Presentes<br>Presentes<br>Presentes<br>Presentes<br>Presentes<br>Presentes<br>Presentes<br>Presentes<br>Presentes<br>Presentes<br>Presentes<br>Presentes<br>Presentes<br>Presentes<br>Presentes<br>Presentes<br>Presentes<br>Presentes<br>Presentes<br>Presentes<br>Presentes                                                                                                    | And Ernal<br>Anacono 2003 (Anacono<br>Investigado a com<br>Hervittig depaula op<br>cubat 69 (avano com<br>yeakita) (3 yahoo com<br>yeakita) (3 yahoo com<br>yeakita) (3 yahoo com<br>teraratig dor org<br>miteraal) (3 yahoo com<br>costo dor org<br>costo dor org<br>costo dor org<br>costo dor org<br>costo dor org<br>costo dor org<br>teraratig (3 yahoo com<br>teraratig (3 yahoo com<br>teraratig (3 yahoo com<br>methodis (Nortedor og)mala com                                                                                                    |  |
| ttachments must be smaller th<br>ttachments must be smaller th<br>Brown<br>Shotest<br>Rectift, Jenna<br>Student<br>(ent), Jenna<br>Student<br>Student<br>Stu                                                                                                    | In 19 BU.<br>Contact<br>Preceives Mail<br>Preceives Mail<br>Preceives Mail<br>Preceives Mail<br>Preceives Mail<br>Preceives Mail<br>Preceives Mail<br>Preceives Mail<br>Preceives Mail<br>Preceives Contello<br>Preceives Mail<br>Preceives Contello<br>Preceives Mail<br>Preceives Contello<br>Preceives Mail<br>Preceives Mail                                                                                                    | Contect Email<br>enazario 22@genat.com<br>hewitten@gaihoa.com<br>hewitten@gaihoa.com<br>tecnet@gaihoa.com<br>tecreat@gaihoa.com<br>tecreat@gaihoa.com<br>tecreat@gaihoa.com<br>tecreat@gaihoa.com<br>tecreat@gaihoa.com<br>tecreat@gaihoa.com<br>tecreat@gaihoa.com<br>tecreat@gaihoa.com<br>tecreat@gaihoa.com<br>techeta.ferosten@gaihaa.com                                                                                                    |  |
| ttachnente musit be sonaiter to<br>Brown Brown Br                                                                                                    | ha 19 BB.<br>Contest<br>Practices Mail<br>Practices Statement<br>Sciences<br>Sciences                                                                                                    | And Envi<br>enaces 200 genaticon<br>enaces 200 genaticon<br>insurtistic 200 genaticon<br>heuritstic 200 genaticon<br>terrarité 200 aos<br>yearks (5 yabos con<br>yearks) (5 yabos con<br>yearks) (5 yabos con<br>yearks) (5 yabos con<br>terrarité 200 aos<br>yearks) (5 yabos con<br>terrarité 200 aos<br>international de la content<br>terrarité 200 genaticon<br>metholis fenteregginaticon<br>metholis fenteregginaticon                                                                                                    |  |
| ttachments must be smaller th<br>ttachments must be smaller th<br>Brown<br>Denne<br>Student<br>Rectif, Jenna<br>Student<br>rentel, Jenna<br>Student<br>rentel, Jenna<br>Student<br>rentel, Jenna<br>Student<br>rentel, Jenna<br>Student<br>Rectif, Jenna<br>Student<br>Rectif, Jenna<br>Student<br>Rectif, Jenna<br>Student<br>Rectif, Jenna<br>Student<br>Rectif, Jenna<br>Student<br>Rectif, Jenna<br>Student<br>Rectif, Jenna<br>Student<br>Rectif, Jenna<br>Student<br>Rectif, Jenna<br>Student<br>Rectif, Jenna<br>Student<br>Rectif, Jenna<br>Student<br>Rectif, Jenna<br>Student<br>Student<br>Stude                                                                                                    | In 19 BU.<br>Contact<br>Preceives Mail<br>Preceives Mail<br>Preceives Mail<br>Preceives Mail<br>Preceives Mail<br>Preceives Mail<br>Preceives Mail<br>Preceives Mail<br>Preceives Mail<br>Preceives Mail<br>Preceives Contells<br>Preceives Mail<br>Preceives Mail<br>Precei                                                                                                    | Contact Email<br>enazario 22@gonal com<br>hewittin@guihoa com<br>hewittin@guihoa com<br>hewittin@guihoa com<br>fersita@dor cog<br>fersita@dor cog<br>fersita                                                      |  |
| Ittachmente music be sensitive of<br>Ittachmente music be sensitive of<br>Ittacheners (Ittacheners) (Ittacheners) (I                                                                                                    | ha 19 BB.<br>Contest<br>Reactives Mail<br>Reactives Mail<br>Reactives Mail<br>Reactives Mail<br>Reactives Mail<br>Reactives Mail<br>Reactives Reactive<br>Reactives Mail<br>Reactives Reactive<br>Reactives Reactive<br>Reactive<br>Reac                                                                                                    | Central Entel<br>enazona 200gmail.com<br>investigationa com<br>thesetiggepail.org<br>constructive grano com<br>yearking Gryahoa com<br>yearking Gryahoa com<br>terraratiggescheter nom<br>bossiengegy ahoa com<br>terraratiggescheter nom<br>terraratiggescheter nom<br>terraratiggescheter nom<br>terraratiggescheter nom<br>terraratiggescheter nom<br>mechetik instereggenazon<br>mechetik instereggenazon<br>mechetik instereggenazon<br>spoulogitautienent net<br>spoulogitautienent net                                                                                                    |  |
| ttachnents must be staller for<br>transformer for the sense of the sense<br>based<br>based<br>text. Jerna<br>text. Jerna<br>text. Jern                                                                                                    | ha 19 NB.<br>Contact<br>Receives MM Parent Portal Accounts<br>Contact<br>Receives MM Parent Portal Accounts<br>Receives MM Parent Portal Accounts<br>Receives MM Parent Portal<br>Receives MM Parent Portal<br>Receives MM Parent<br>Personals Receives<br>Personals Novelling<br>Personals Mark<br>Recovery hong, Boundary<br>Personals Mark<br>Receives MM Parent<br>Personals Mark<br>Personals Mark<br>Personals Mark<br>Personals Mark<br>Personals Scott<br>Ocus, Closed<br>Ocus, Scott<br>Ocus, Scott                                                                                                    | Contect Email<br>enazario 226genal com<br>hewittbilgyabio com<br>hewittbilgyabio com<br>thewittbilgyabio com<br>ferrante deu com<br>loculario gyabio com<br>ferrante deu com<br>loculario gyabio com<br>loculario gyabio com<br>memografia com<br>memografia com                                                      |  |
| Ittachmente music be sensitive the<br>Browner of the sensitive the<br>Browner of the sensitive the<br>Browner of the sensitive the<br>Browner of the sensitive the sensitive<br>Browner of the sensitive the sensitive<br>Browner of the sensitive the sensitive<br>Browner of the sensitive the sensitive<br>Browner of the sensitive the sensitive<br>Browner of the sensitive the sensitive<br>Browner of the sensitive<br>Browner of the                                                                                                    | he 19 BB.<br>Contest<br>Reactives Mail<br>Reactives Mail<br>Mail<br>More, William<br>More, Weathel<br>Gould, Scott<br>Oquid, Scott<br>Oquid, Scott                                                                                                    | Contect Enal<br>enaziono 200gonal con<br>menting values con<br>menting values con<br>menting values con<br>participation con<br>variato (gyaloo con<br>terrarda Go arag<br>merestaligescheter a con<br>borestalide grante con<br>terrarda gyaloo con<br>terrarda gyaloo con<br>terrarda gyaloo con<br>terrarda gyaloo con<br>terrata da grant con<br>terrata da grant con<br>metro gyaloo con<br>terrata a con<br>terrata da grant con<br>metro grant con<br>spoulog borderont ant<br>spoulog borderont ant<br>spoulog borderont ant<br>social granders con                                                                                                    |  |
| ttachnents must be schalter be<br>trace to be a schalter be trace to be<br>brown to to be the brown brown text, Jenna  text, Jenna  text                                                                                                    | ha 19 BB.<br>C Light Alkenheett<br>Contact<br>Receives MM Parent Portal Acc 1 2<br>Receives MM Parent Portal Acc 1 2<br>Receives MM                                                                                                    | And Ernst<br>Contest Ernst<br>mazone 2020genations<br>heuritaligy abo con<br>Heuritaligy abo con<br>yeaking (gyabo con<br>yeaking (gyabo con<br>results) (gyabo con<br>heuritalig) (gyabo con<br>heuritalig) (gyabo con<br>heuritalig) (gyabo con<br>heuritalig) (gyabo con<br>heuritalig) (gyabo con<br>heuritalig) (gyabo con<br>motolis) (heuritalig) (gyabo con<br>motolis) (heuritalig) (gyabo con<br>sociologi (gyabo con<br>motolis) (gyabo con<br>motolis) (gyabo con<br>sociologi (gyabo con<br>sociologi (gyabo con<br>sociologi (gyabo con<br>sociologi (gyabo con<br>sociologi (gyabo con<br>respondigi heuritani ent<br>sociologi (gyabo con<br>respondigi heuritani ent<br>sociologi (gyabo con                                                                                                    |  |
| Hackneets must be senaiter the<br>Error<br>Boot State-Source, Nation<br>State-Source, Nation<br>State-Source, Nation<br>Statesterner, Source<br>Frenze, Errocke<br>Mohrath, Source<br>Frenze, Errocke<br>Mohrath, Source<br>Man, Anna<br>Nan, Anna<br>Nan, Anna                                                                                                    | hn 19 BB.<br>Chorizel<br>Receives Mail<br>Pracedites Mail<br>Pracedites Mail<br>Pracedites Mail<br>Pracedites Mail<br>Pracedites Mail<br>Pracedites Mail<br>Press, Wallaw<br>Press, Mail<br>Press, Katel<br>Pracedites Mail<br>Press, Katel<br>Pracedites Mail<br>Press, Katel<br>Press, Katel<br>More, Wallaw<br>More, Wallaw                                                                                                    | Contect Enal<br>enaziono 22.05gmat com<br>mercipa processor<br>providigoregani org<br>cabel 6g yahoo com<br>terrarda 6g or og<br>mercanigorechester or com<br>boonisego yahoo com<br>terrarda 4g orden and<br>terrarda 4g orden and<br>terrarda 4g orden                                                                                                    |  |
| ttachnenes nuet be analiet M<br>ttachnenes nuet be analiet M<br>brown<br>brown<br>brown<br>tacine Sourcy, Natla<br>hamana, Zarah<br>tevett, Jenna<br>tevett, Jenna<br>tevett,                                                                                                    | ha 19 BB.<br>C Light Alkenheett<br>Constant<br>Dentation of the Alkenheett<br>Dentation of the Alkenheett<br>Dent                                                                                                    | And Ernst<br>Constant Ernst<br>makeurs 2020gmail.com<br>Hervittlig dysbao.com<br>Hervittlig dysbao.com<br>yerkist (gysbao.com<br>yerkist) (gysbao.com<br>yerkist) (gysbao.com<br>meterstell Andread Com<br>meterstell Andread Com<br>meterstell Antread Com<br>meterstell Antread Com<br>meterstell Antread Com<br>meterstell Antread Com<br>meterstell Antread Com<br>meterstell Antread Com<br>meterstell Antread Com<br>meterstell Antread Com<br>Social Statistics and Com<br>social Statistics and Com<br>meterstell Antread Com<br>Statistics and Com<br>Statistics and Com<br>social Statistics and Com<br>meterstell Antread Com<br>Statistics and Com<br>Statistics and Com<br>social Statistics and Com<br>meterstell Antread Com<br>Statistics and Com<br>social Statistics and Com<br>meterstell Antread Com<br>social Statistics and Com<br>meterstell Antread Com<br>social Statistics and Com<br>meterstell Antread Com<br>social Statistics and Com<br>meterstell Antread Com<br>social Statistics and Com<br>social Statistics and Com<br>meterstell Antread Com<br>social Statistics and Com<br>meterstell Antread Com<br>social Statistics and Com<br>meterstell Antread Com<br>social Statistics and Com<br>social Statistics and Com<br>social St                                                                                                    |  |
| Hackneets must be smaller th<br>Ittachneets must be smaller th<br>Brown<br>Brown<br>Bro | hr 19 BB.<br>Control Control Accord 2015<br>Preceives Mail Pranet Portal Accord 2015<br>Present Readens Mail Pranet Portal Accord 2015<br>Present Readens Accord 2015<br>Present Readens Accord 2015<br>Pr                                                                                                    | Contact Enal<br>enaziono 200gonal com<br>mexicano 200gonal com<br>mexicano 200gonal com<br>positiva and anti-<br>positiva anti-<br>positiva anti-<br>terrante de or con<br>merenal de or con<br>merenal de                                                                              |  |
| Attachments multi be sensitive the<br>Brown<br>Brown<br>Braine-Boury Ratha<br>Sharam-Soury Ratha<br>Sharam-Soury Ratha<br>Sharam-Carana<br>Heettl, Janna<br>Balaschernannam, Cvan<br>Ferettl, Janna<br>Balaschernannam, Cvan<br>Ferettl, Janna<br>Balaschernannam, Cvan<br>Ferettl, Stratum<br>Terraten, Stratum<br>Terraten, Stratum<br>T                                                                                                    | he 19 BB.<br>Constant<br>Constant<br>Const                                                                                               | Const Entral     macters 25(genaticon     macters 25(genaticon     martitudgy.shoe.com     Hervittig/espail.org     cubittig/y.shoe.com     yankbi (gyubos.com     yankbi (gyubos.com     yankbi (gyubos.com     cubittig/genaticon     microstig/genaticon     microstige/genaticon     microstige/genaticon     microstige/genaticon     mi                                                                                                    |  |